## DOCUMENTO TÉCNICO EN GALEGO

#### AO SON DA NOSA MÚSICA

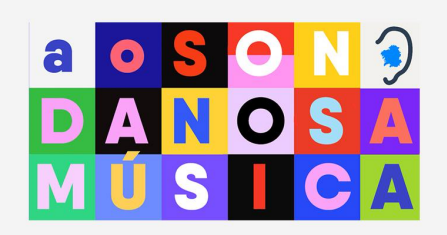

PROXECTO LEVADO A CABO CUNHA LICENZA DE FORMACIÓN DURANTE O CURSO 2021-2022 Manuel Maseda Deán e Martiño Ramos Soto

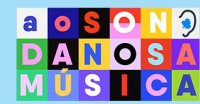

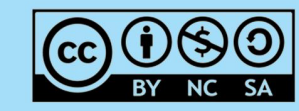

ESTE PROXECTO ESTÁ PROTEXIDO POR UNHA LICENZA CREATIVE COMMONS ATRIBUCIÓN-NON COMERCIAL-COMPARTIRIGUAL 4.0

O proxecto Ao Son da Nosa Música preséntase baixo o formato dun curso de Moodle, facilmente incorporable á aula virtual do centro e consta de 6 Secuencias Didácticas:

AO SON DAS ENQUISAS

AO SON DA RADIO ESCOLAR

AO SON DOS ENCONTROS DIALÓXICOS

AO SON DA CREACIÓN

AO SON DAS LETRAS

AO SON DO REPOSITORIO

Non se trata de actividades pechadas nin secuenciadas en función do currículo, de xeito que será a persoa docente quen en cada momento decida cal das actividades debe realizar o alumnado, en función dos temas que se traten na aula de música ou nas outras materias transversais.

Os paquetes de Moodle conteñen pequenas explicacións teóricas e algunha actividade que permitirá ao alumnado asimilar e consolidar as aprendizaxes anteriores. Os elementos presentados directamente en Moodle limítanse a aquelas actividades nas cales o alumnado debe facerlle chegar ao corpo docente un ou varios arquivos, que poderán ser enviados directamente a través desta plataforma ou por calquera outra vía que se lles indique.

#### I. INCORPORACIÓN DO CURSO Á AULA VIRTUAL DO CENTRO

a. No repositorio de materiais didácticos (podes poñer Repositorio de contidos educativos do Espazo Abalar coa ligazón) onde se atopa o proxecto, este figura comprimido nun arquivo .zip. Debemos descargar o arquivo ao noso computador.

b. Incorporarémolo á aula virtual do noso centro, para o cal precisamos simplemente crear un curso en branco dentro da mesma. É posible que como docentes non poidamos facelo directamente, así que pedirémosllo á persoa responsable da aula virtual do centro.

c. No bloque de Administración, atoparemos unha opción que di, **Restaurar:** 

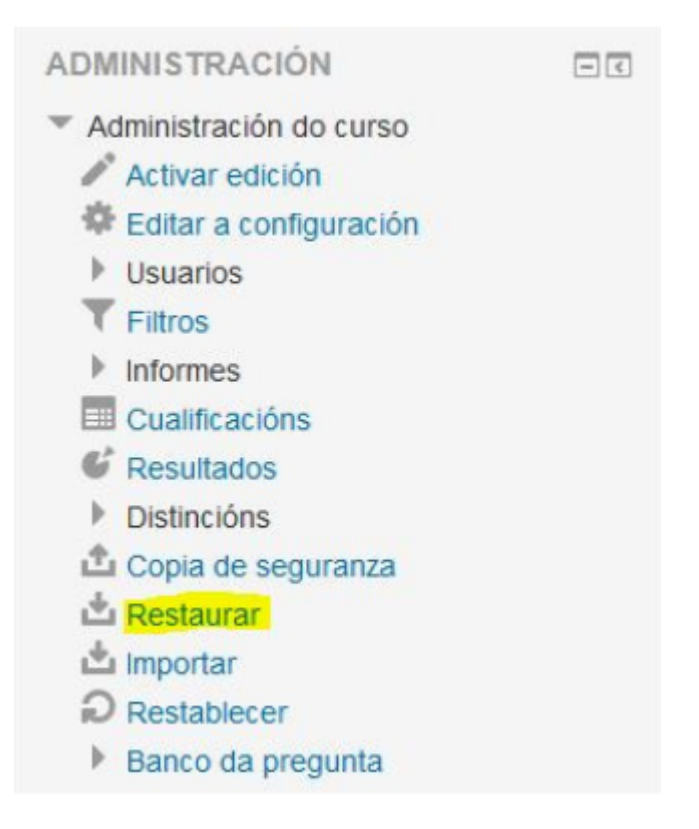

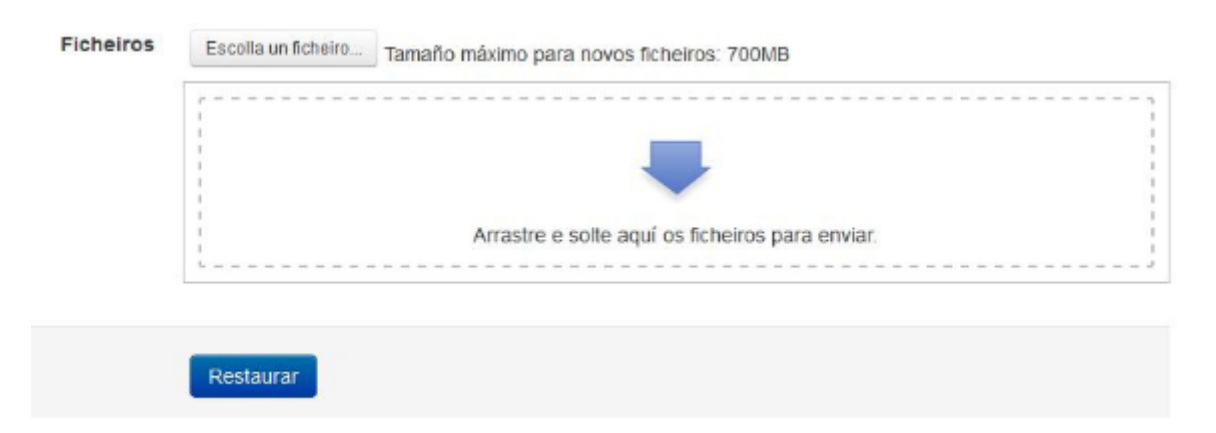

Se prememos sobre ela atoparémonos cunha pantalla similar a esta:

Podemos premer en **Escolla un ficheiro** para seleccionalo dende o noso equipo ou arrastralo directamente ao cadro que nos aparece.

Tende en conta que cargalo pode levarnos uns minutos, en función da nosa conexión a Internet.

d. Unha vez cargado, seleccionámolo e prememos en Restaurar.

Durante o proceso poderemos cambiar o nome do curso, data de inicio, etc.

Dámoslle a **Continuar**, ao final da pantalla de opcións..., prememos o botón de **Restaurar curso agora**, **Continuar de novo** e o curso estará xa dispoñible.

# II. ELECCIÓN, OCULTADO OU INCORPORACIÓN DE ACTIVIDADES.

O profesor ou profesora, deberá agora moverse polos diferentes módulos para comprobar que actividades considera do seu interese e cales non. Un dos motivos de que estes materiais estean neste formato de curso Moodle, é que, simplemente premendo o botón de Activar Edición, pódense ocultar módulos e/ou actividades, modificar enunciados ou engadir todos os elementos que se consideren oportunos. Como se comenta na guía didáctica, moitas das actividades preséntanse en varios niveis de dificultade, polo que é interesante que o docente preste especial atención ás mesmas para ocultar aquelas que non sexan acaídas ao nivel e modificar os enunciados en función das súas necesidades.

### **III. NAVEGAR POLAS ACTIVIDADES**

A maior parte das actividades están presentadas en libros interactivos **H5P**. Teñen un menú de **páxinas** na parte esquerda. Tamén podemos pasar as páxinas de xeito ordenado premendo nos botóns > ou <.

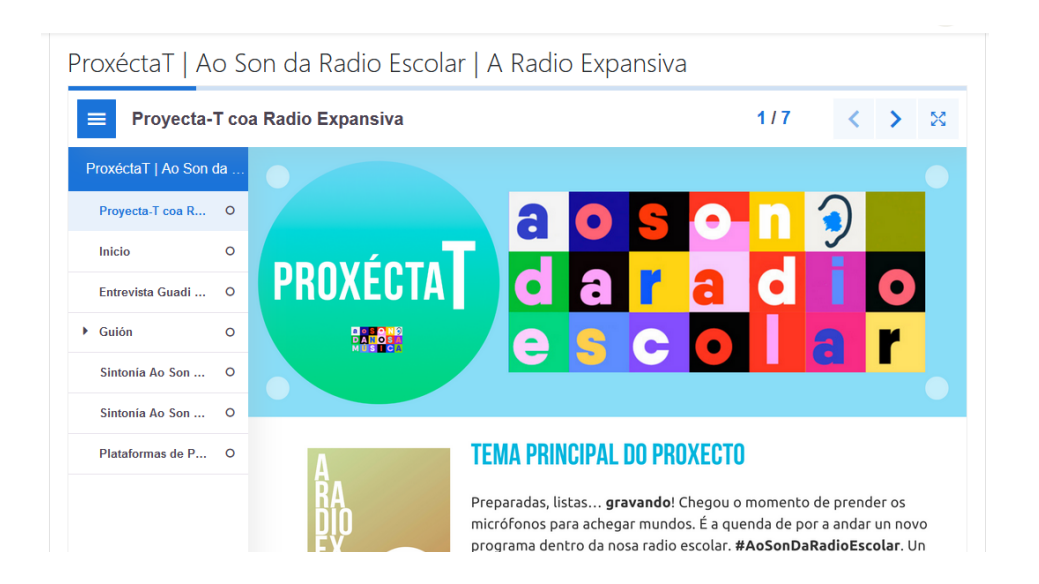

Todas as actividades foron testadas dende os navegadores MozillaFirefox, Google Chrome e Safari.

Instrucións de uso dos materiais do proxecto "Ao Son da Nosa Música", creado por Manuel Maseda Deán e Martiño Ramos Soto baixo licenza CC BY-NC- SA, durante unha licencia de formación para a creación de materiais curriculares dixitais da Consellería de Educación, Universidade e Formación Profesional da Xunta de Galicia